## 西北民族大学

## 学习通 APP 使用指南

## 1、下载

应用市场搜索"学习通",进行下载安装或者扫描下方二维码扫码安装。

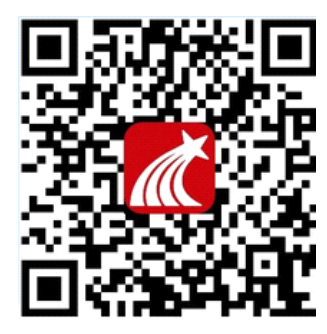

2、登陆

| 10 | :39 ::!!                                                | <b>?</b> •     |
|----|---------------------------------------------------------|----------------|
|    | 我                                                       |                |
| C  | 登录/注册                                                   | >              |
| 10 | 待办                                                      | >              |
| •  | 课程                                                      | >              |
|    | 笔记本                                                     | >              |
|    | 云盘                                                      | >              |
| 2  | 小组                                                      | >              |
| Ih | 书架                                                      | >              |
| 0  | 设置                                                      | >              |
|    | 电脑网页访问地址 i.xuexitong.com<br>电脑客户端下载地址 app.xuexitong.com |                |
|    |                                                         | <b>2</b><br>32 |

| 10:45  |                        | ::!! 중 ■) |
|--------|------------------------|-----------|
| く 浏览模式 |                        | 客服        |
| 登录     |                        |           |
| 手机号/超星 | 5                      | ~         |
| 密码     |                        | ₩ 忘记密码?   |
| 我已阅读并  | ‡同意学习通 <b>《登录政策》</b> 》 | 和《用户协议》   |
|        | 登录                     |           |
| 新用户注册  |                        | 手机号快捷登录   |
|        |                        |           |
|        |                        |           |
|        |                        |           |
|        |                        |           |
|        |                        |           |
|        |                        | _         |
|        | 其它登录方式                 |           |
|        |                        | -         |

点击其它方式登录

| 10:4<br>< | 8             |        | nti -   | <ul><li>■</li><li>≡</li></ul> |  |
|-----------|---------------|--------|---------|-------------------------------|--|
| 机松        | 9账号:          | 登录     |         |                               |  |
| 西北民       | 族大            |        |         | 0                             |  |
| 西北目       | 民族大学中         | 专部     |         |                               |  |
| 西北国       | 民族大学图         | 书馆     |         |                               |  |
| 西北目       | 西北民族大学马克思主义学院 |        |         |                               |  |
| 《西北       | 比民族大学         | 学报(自然科 | 科学版)》编辑 | <b></b><br>音部                 |  |
| 《西北       | 比民族大学         | 学报(哲学社 | 上会科学版)》 | 编辑                            |  |
| ~ ~       |               |        |         | 完成                            |  |
| 学道        | 团结            | 酒店城    | 市家庭     | • • ~                         |  |
| 123       | ,.?!          | ABC    | DEF     | $\otimes$                     |  |
| #@¥       | GHI           | JKL    | MNO     | <u>^</u>                      |  |
| ABC       | PQRS          | τυν    | WXYZ    | 地行                            |  |
| ٢         | 选拼音           | 空      | 格       | נואנ                          |  |
|           |               |        |         | Ŷ                             |  |

利用机构账号登录弹出西北民族大学图书馆直接点击进行跳转登录

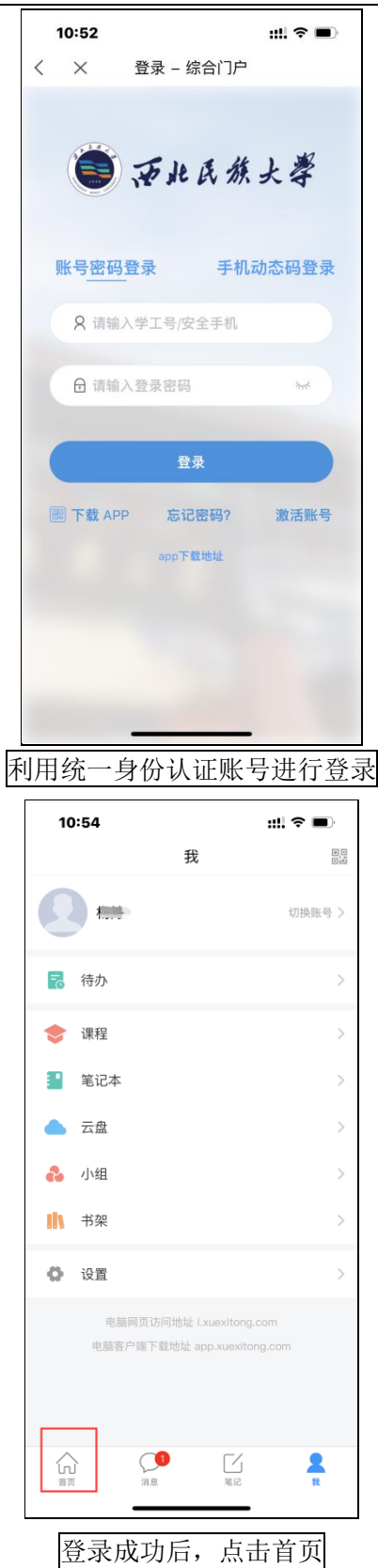

| 10:57                                             |                                                                         | ::!! 🗢 🗩                                     |
|---------------------------------------------------|-------------------------------------------------------------------------|----------------------------------------------|
|                                                   | 首页 ~                                                                    | 「一」<br>道道码                                   |
| Q 搜索                                              |                                                                         |                                              |
| <mark>能力</mark> 测<br>MinistrieでMin                | iŦ<br>                                                                  |                                              |
| 常用 推荐                                             |                                                                         | 88                                           |
| 移动图书馆                                             |                                                                         | >                                            |
| 🛃 待办                                              |                                                                         | >                                            |
| 🔡 应用中心                                            |                                                                         | >                                            |
|                                                   | 查看更多〉                                                                   |                                              |
| 推荐                                                |                                                                         | 〇 刷新                                         |
| <b>小星星</b><br>03-06                               |                                                                         |                                              |
| 🐻 《诗唱大唐》                                          | 篇篇都是大唐好                                                                 | <sup>宝</sup> 音!                              |
| "在唐代,没有他                                          | 不认识的人",曾有                                                               | 与人这样评价                                       |
| 首页                                                | 信息 笔记                                                                   | 我                                            |
| 点击                                                | 首页下拉按                                                                   | 安钮                                           |
|                                                   |                                                                         |                                              |
| 10:57 🕇                                           |                                                                         | ::!! ≎ ■)                                    |
| 10:57 <b>-</b>                                    | 首页 ^                                                                    | <b>::!! 令 ■</b> )<br>收起                      |
| 10:57 <b>イ</b><br>首页                              | 首页 へ                                                                    | <b>:!!! 奈 ●</b> )<br>收起                      |
| 10:57 <b>イ</b><br>首页<br>西北民族大学图书的                 | 首页 ^<br>8                                                               | <b>::!! 〒 ■</b> )-<br>收起<br>cc86638          |
| 10:57 <b>-</b><br>首页<br>西北民族大学图书位<br>科研管理平台       | 首页 ^<br>8                                                               | ### マ ■)<br>收起<br>cc86638<br>xbmzjky         |
| 10:57 <b>-</b><br>首页<br>西北民族大学图书馆<br>科研管理平台       | 首页 ^<br>8                                                               | <b>IIII マ ■)</b><br>收起<br>cc86638<br>xbmzjky |
| 10:57 <b>-</b><br>首页<br>西北民族大学图书(<br>科研管理平台       | 首页 ^<br>g                                                               | ### マ ■)<br>收起<br>cc86638<br>xbmzjky         |
| 10:57 <b>-</b><br>首页<br>西北民族大学图书(<br>科研管理平台       | 首页 ^<br><sup>官</sup>                                                    | ## マ ■)<br>收起<br>cc86638<br>xbmz]ky          |
| 10:57 <b>-</b><br>首页<br>西北民族大学图书的<br>科研管理平台       | 首页 ^<br>8                                                               | ## マ ■)<br>收起<br>cc86638<br>xbmzjky          |
| 10:57 <b>-</b><br>首页<br>西北民族大学图书(<br>科研管理平台       | 首页 ^<br>ē                                                               | #11 マ ■)<br>收起<br>cc86638<br>xbmzjky         |
| 10:57 <b>-</b><br>首页<br>西北民族大学图书(<br>科研管理平台       | 首页 ^<br>8                                                               | ### マ ■♪<br>收起<br>cc86638<br>xbmz]ky         |
| 10:57 <b>-</b><br>首页<br>西北民族大学图书(<br>科研管理平台       | 首页 ^<br>®                                                               | ## マ ■)<br>收起<br>cc86638<br>xbmz]ky          |
| 10:57 <b>-</b><br>首页<br>西北民族大学图书(<br>科研管理平台       | 首页 ^<br>ē                                                               | ## ♥ ■)<br>收起<br>cc86638<br>xbmzjky          |
| 10:57 <b>-</b><br>首页<br>西北民族大学图书(<br>科研管理平台       | 首页 ^<br>E                                                               | #11 マ ■)<br>收起<br>cc86638<br>xbmzjky         |
| 10:57 <b>-</b><br>首页<br>西北民族大学图书(<br>科研管理平台       | 首页 ^<br>E                                                               | utili マ ■)<br>收起<br>cc86638<br>xbmz]ky       |
| 10:57 <b>-</b><br>首页<br>西北民族大学图书(<br>科研管理平台       | 首页 ^<br>E                                                               | utili マ ■)<br>收起<br>cc86638<br>xbmz]ky       |
| 10:57 <del>(</del> )<br>首页<br>西北民族大学图书(<br>科研管理平台 | <b>首页</b> ∧<br>È<br>È<br>E <u>– – – – – – – – – – – – – – – – – – –</u> | ・・・・・・・・・・・・・・・・・・・・・・・・・・・・・・・・・・・・         |

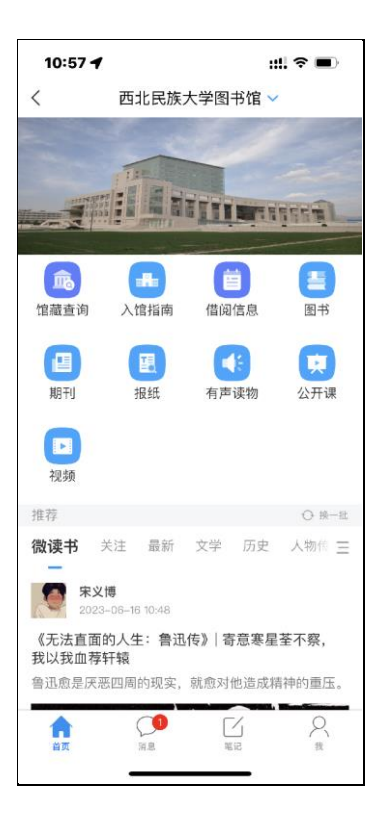